# STM32 - Firmware sichern

## YouTube Video #71

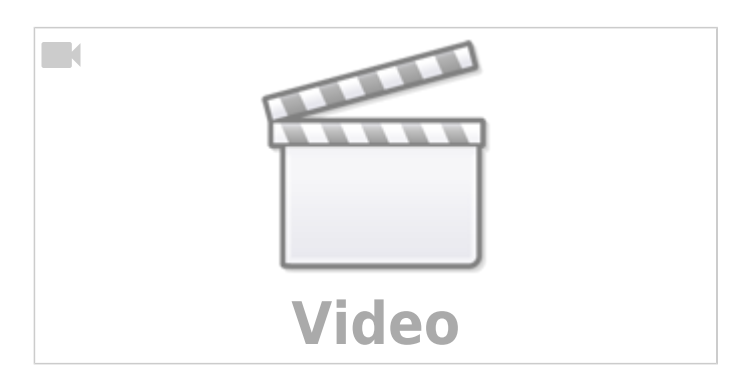

### Warum Linux ?

- V2 Programmer unter Windows teilweise Probleme macht (Clone)
- Alle Programmer unter Linux sofort laufen (Treiber)
- Fehlermeldungen teilweise offentsichtlicher

#### Warum sichern ?

- Original Firmware sichern
- Aktuelle Firmware vor Update sichern
- Bootloader extrahieren
- Werkszustand wieder herstellen

# STM32 St-Link Typen

- V2
- V2.1 (Clone)
- V3 MINIE

### **St-Link Pins**

| Funktion | ST-Link 2.x Clone     | ST-Link V3Minie                 | Notes                  | Kabel   |
|----------|-----------------------|---------------------------------|------------------------|---------|
| 3,3V     | 3V3 (nicht empfohlen) | -                               |                        | Rot     |
| GND      | GND                   | GND                             |                        | Schwarz |
| SWDIO    | (SW)DIO               | T_J <b>TMS</b> /T_SWDIO (Pin 3) | SWD data input/output  | Blau    |
| SWCLK    | (SW)CLK               | T_J <b>CLK</b> /T_SWCLK (Pin 4) | SWD Clock              | Gelb    |
| NRST     | RST                   | T_N <b>RST</b> (Pin 9)          | Reset of targets STM32 | Grau    |

| Funktion   | ST-Link 2.x Clone | ST-Link V3Minie | Notes                                                                    | Kabel  |
|------------|-------------------|-----------------|--------------------------------------------------------------------------|--------|
| VDD-Target | -                 | T_VCC (Pin10)   | VDD von der Platine!<br>Input Pin! Nur nötig beim<br>ST-Link V3 Adapter! | Orange |

### Verbindungen

- beim V2 reicht DIO, CLK, GND
- Beim V3 **muss** die Spannung des Board mit angeschlossen werden Hinweis: Das ist **NICHT** die Versorgung für das Board!
- Board muss extra mit Strom versorgt werden (USB oder 12/24v)  $\rightarrow$  ggf. auf Jumper achten!

### st-link Tools

- sudo apt install gcc build-essential cmake libusb-1.0-0 libusb-1.0-0-dev libgtk-3-dev pandoc -y
- cd ~ && mkdir build -p && cd build
- git clone https://github.com/stlink-org/stlink.git
- cd stlink
- make clean && make release
- sudo make install
- Problem : st-flash: error while loading shared libraries: libstlink.so.1 https://github.com/stlink-org/stlink/issues/478
  Lösung : sudo ldconfig

#### **Flash lesen**

- st-info --probe --connect-under-reset
- Flashgröße ermitteln anhand der Ausgabe vom vorherigen Befehl

Bsp: flash: 32768 (pagesize: 1024) 32768 / 1024 = 32k

• st-flash --connect-under-reset read firmware.bin 0x8000000 32k

#### **Bootloader extrahieren**

- Bootloader offset ermitteln
- Offset umrechnen in HEX Bsp: Bootloader offset 8k → 8k \* 1024 = 0x2000h
- Datei im Hexeditor (HxD https://mh-nexus.de/de/hxd/) laden und alles nach der Adresse löschen
- Datei speichern und fertig

### Firmware zurückspielen

- st-flash --connect-under-reset erase
- st-flash --connect-under-reset write firmware.bin 0x8000000

From: https://drklipper.de/ - **Dr. Klipper Wiki** 

Permanent link: https://drklipper.de/doku.php?id=klipper\_faq:flash\_guide:stm32\_firmware\_sichern&rev=1701455884

Last update: 2023/12/01 19:38

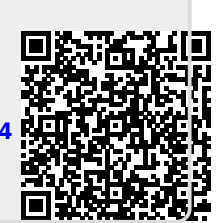